# MANAGE PLANNED PROGRAM CONTENT

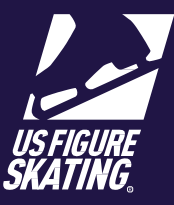

# **Table of Contents**

| Overview                    | 1 |
|-----------------------------|---|
| Download PPC                | 2 |
| PPC Compliance              | 3 |
| Music/PPC Incomplete Report | 3 |
| Registered Skaters Page     | 4 |

## Overview

This guide describes the process for managing planned program content (PPC) at your competition. Competitors input PPC for each event that requires it. Accountants are able to download PPC from their U.S. Figure Skating Members Only profile in a variety of formats. LOCs and accountants can use the <u>Music/PPC Incomplete</u> report to monitor competitor compliance with PPC deadlines

### **Download PPC**

In order to download PPC for a competition, you must be listed as one of the competition accountants in the EMS competition profile.

*Note*: Accountants are assigned in "Competition Contacts".

| Step | Actions                                                                                                    |  |  |
|------|----------------------------------------------------------------------------------------------------|--|--|
| 1    | Sign in to Members Only. From the "Events" menu, select Administration.                                                                                                    |  |  |
|      | Events       Officials       General Info       Merchandse       EMS       Directory       Account         Registration       Profile       Image: Compliance (Valid Thru 6/30/2019)       Image: Compliance (Valid Thru 6/30/2019)       Image: Compliance (Valid Thru 6/30/2019)         Administration       Image: Compliance (Valid Thru 6/30/2019)       Image: Compliance (Valid Thru 6/30/2019)       Image: Compliance (Valid Thru 6/30/2019)         Administration       Image: Compliance (Valid Thru 6/30/2019)       Image: Compliance (Valid Thru 6/30/2019)       Image: Compliance (Valid Thru 6/30/2019)                                                                                                    |  |  |
| 2    | The competitions you are listed as<br>an accountant are displayed here<br>on the <i>Competition Administration</i><br>page. Select a competition to view<br>PPC.                                                                                                    |  |  |
| 3    | On the <i>Print Program Content</i> page, all competitors are listed. To filter the list, click the icon by "Skater/Team", "Level", "Discipline", or "Updated Date", make your selection, and click FILTER.                                                                                                    |  |  |
|      | Skater/Team Y Level Y Discipline Y Updated Date Y                                                                                                    |  |  |
| 4    | To download competitors' PPC, check the box next to the competitor's name. You can also click Select All. Use the arrows at the bottom of the grid to move from page to page.                                                                                                    |  |  |
| 5    | <ul> <li>Once all desired competitors are selected, click one of the following options at the bottom of the page:         <ul> <li>Print Forms- SP/SD: Downloads planned content information sheets for the selected competitors' short programs and rhythm dances</li> <li>Print Forms- FS/FD: Downloads planned content information sheets for the selected competitors' free skates and free dances</li> <li>Print Forms- (Both): Downloads planned content information sheets for both of the selected competitors' segments</li> <li>Download Forms By Name: A downloadable .txt file of PPC for the selected competitors, grouped by competitor name</li> <li>Download Forms by Level/Discipline: a downloadable .txt file of PPC for the selected competitors, grouped by Level and Discipline</li> </ul> </li> <li>Print Forms - SP/SD Print Forms (Both) Print Forms (Both) Download Forms By Level/Discipline</li> </ul> |  |  |

#### **PPC Compliance**

In events where planned program content is required, competitors must submit PPC in EMS before the deadline. In some non-qualifying events, competitors may incur a late fee for PPC submitted after the deadline.

EMS allows LOCs to monitor compliance and communicate with competitors who have not complied with PPC requirements. The Music/PPC Incomplete report is a great tool to see who has not submitted PPC, and displays their contact information. LOCs can also use the *Registered Skaters* or *Registered Teams* page to quickly find competitors missing PPC, and compose an email to those selected competitors.

### **Music/PPC Incomplete Report**

The Music/PPC Incomplete report is available from the Reports page in EMS.

| Step | Actions                                                                                                    |                                                                                                    |
|------|----------------------------------------------------------------------------------------------------|----------------------------------------------------------------------------------------------------|
| 1    | Access EMS and select your competition.<br>From the <i>Main</i> competition page, click<br><b>Reports.</b>                                       | Reports 🔒                                                                                                    |
| 2    | On the <i>Reports</i> page, click <b>Skater: Music/PPC Incomplete</b> .                                                                          | Reports                                                                                                    |
|      |                                                                                                    | Reports                                                                                                    |
|      |                                                                                                    | Event File                                                                                                    |
|      |                                                                                                    | Check-In Report                                                                                                    |
|      |                                                                                                    | Club Report                                                                                                    |
|      |                                                                                                    | Skater: Music/PPC Incomplete                                                                                               |
| 3    | The Music/PPC Incomplete spreadsheet opens.<br>uploaded music or submitted their PPC. Filter t<br>to view only those competitors with incomplete | It displays all competitors who have either not<br>he spreadsheet by the <b>PPC Submitted</b> column<br>e program content. |
|      | 2018 Skate the L<br>1/1/6/2018<br>Musi/PD                                                                                                    | ake Championships<br>3 - 1/27/2018                                                                                         |
|      | Skater Last Nani × Skater First Nani × Membershipi × Email                                                                                       | Event × Event Name × Grou × Event Segmei × Music Uploade( × PPC Submitte(                                                  |
|      | Floyd         Flip         9333333         FlipQuaho.com           Sally         Salchow         3333355         ssalchow@me.com                 | Juvenie Dance Yes No<br>Novice Dance Yes No                                                                                |

#### **Registered Skaters Page**

The *Registered Skaters* page is a list of the participating competitors. Here you can review PPC status for competitors, and compose an email to those with outstanding PPC.

| Step | Actions                                                                                                    |  |  |
|------|----------------------------------------------------------------------------------------------------|--|--|
| 1    | Click Entry Info > Registered Skaters.                                                                                                    |  |  |
|      | Entry Info 📄 Registered Skaters                                                                                                    |  |  |
| 2    | The Registered Skaters page opens.         REGISTERED SKATERS         Below are the skaters registered for the competition. Click on the skater's name to view the skater's personal and competition profile. The email icon will allow you to compose your own email to all skaters listed and their partners (if applicable) within the current view.         Image: State State |  |  |
|      | Amy     Axel       Beginner Girls Excel     Yes       N/A     Yes                                                                                                    |  |  |
| 3    | To filter the list and view only competitors without PPC, click the funnel icon by "PPC Complete", select "No", and click <b>Filter</b> .                                                                                                    |  |  |
| 4    | To email competitors, select competitors to contact by checking the box next to their name. Click the email icon to compose an email. Refer to the <u>Communication</u> quick reference for instructions.                                                                                                    |  |  |
|      | <i>Note</i> : You can include coaches, partners, and competition referee and music personnel on emails to registered competitors.                                                                                                    |  |  |